# 1. Регистрация

Для работы с ЭБС (электронной библиотечной системой) "Электронная библиотека технического ВУЗа"

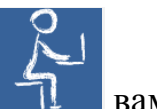

вам следует зарегистрироваться в системе.

Внимание! Регистрация возможна только с компьютеров внутри университетской сети!

| nehomi becariberten      |                                                    |                  |       | 197 - 697 - 197 - 197 - 197 - 197 - 197 - 197 - 197 - 197 - 197 - 197 - 197 - 197 - 197 - 197 - 197 - 197 - 197               |
|--------------------------|----------------------------------------------------|------------------|-------|----------------------------------------------------------------------------------------------------|
| ta mate                  |                                                    |                  |       | inderdat 🗚 🗛 🗛 seventere 🗅 seatiologie                                                                                        |
| * Фамилия                | -                                                  |                  |       |                                                                                                    |
| * Имя, Отчество          | I                                                  |                  |       | Памятка по репистрации.                                                                                                    |
| * Статус                 | <ul> <li>Студент</li> <li>Преподаватель</li> </ul> |                  |       | Пожалуйста, тщательно заполните анкету                                                                                        |
|                          | <ul> <li>Специалист</li> </ul>                     |                  |       | обязательны для заполнения.                                                                                                   |
| * Страна/Регион          | Россия                                             | РФ, Москва       | •]    | Во внутренней перелиске другим<br>участникам будет доступна спедующая<br>информация из этой формы:                            |
| * E-mail                 |                                                    |                  |       | Фамилия, имя и Отчество<br>фля слидениюв                                                                                      |
| Телефон                  |                                                    |                  |       | учебное заведение и специализация<br>для мебицимских работников<br>название мед учреждения Ваша<br>должность и специальность. |
| імя пользователя и пар   | юль                                                |                  |       | Указанные Вами телефон и е-mail                                                                                               |
| * Имя пользователя       |                                                    | ]                |       | пользователям сайта, в будут<br>использователям сайта, в будут                                                                |
| * Пароль                 |                                                    | ]                |       | для своевременного уведомления Вас о<br>важных изменениях или новостях по                                                     |
| * Пароль (подтверждение) |                                                    | 3                |       | Вашему выбору.                                                                                                    |
| Регистрация              |                                                    |                  |       | Остальные поля будут использованы для<br>статистического анализа работы сайта.                                                |
|                          | 6711                                               | Landberry, Faltr | ning. | После регистрации в своем профиле Вы<br>сможете указать больше данных для<br>Ващих посетителей.                               |
| 122                      |                                                    |                  |       |                                                                                                    |
| * Текст на картинке      |                                                    |                  |       |                                                                                                    |

Заполните все поля регистрационной формы и завершите регистрационную процедуру.

Внимание! Вы самостоятельно выбираете имя пользователя и пароль. Запомните эти данные!

В дальнейшем система «запомнит» ваши пользовательские данные, и вы сможете работать с любого места, где есть выход в Интернет, не обязательно с компьютеров университета.

Внимание! По прохождении процедуры регистрации вам не потребуется никаких активационных кодов!

# 2. Чтение

При работе с полными текстами книг имейте в виду - пользователям СГТУ доступен не весь информационный контент системы, а только книги, входящие в 14 тематических комплектов, отраженных на главной странице, во вкладке «Комплекты»:

| КОНСУЛЬТАНТ СТУДЕНТА. Злее<br>Порадахталите езу панблове полные комплекта<br>по ударственных стандается.<br>нежи sludertRidary.co | пронала библиотека те анексиот 1975а.<br>Необходника платеся ума в соответствия с учебными планами и треби                             |                                                                                                    |
|----------------------------------------------------------------------------------------------------|----------------------------------------------------------------------------------------------------|----------------------------------------------------------------------------------------------------|
| Учобыеся для выс шито обратования<br>Малиностроение<br>ВУЛИСИНИЕ доп. ля                                                          |                                                                                                    | Advance I and American Principal States                                                                                                    |
| 7<br>Enternetick north                                                                                                    | по всем данным<br>Латаная разульсях пакова аденьки<br>матана обсуждение доктуп                                                         | • sainu                                                                                                    |
| Mos.mera Kowara                                                                                                    |                                                                                                    | aante 🖧 🎝 Al Al montro Di secolari 🖒 👹                                                                                                    |
| Мои комплекты                                                                                                    | Все комплекты                                                                                                    | Правила пользования                                                                                                    |
| Машиностроение<br>дести имрыл<br>Журналистика. PR.                                                                                | Аграрные науки<br>Аграрные науки<br>Ентерерные науки<br>Начиотокие продоватыстванные продуктов<br>Сельское нознёство                   | Пользоватиль свята изнеет асомонность<br>без регистрации и оплаты экановиться со<br>всеми раделами иноно, в тоя чакто с<br>полным каталогом святя. А также без<br>регистрации пользователь имеет доступ и<br>первым двум страняции изгодого изданея. |
| Реклама<br>доступ открыт                                                                                                    | Уманитарные и социальные науки<br>Среда обслуживания<br>Падатолна и образование<br>Постото и образование                               | Для чтения полнотоки товых версий<br>различдение на сайте задания<br>обязательно необходика регистрация, в<br>кода которой с систему воздатся<br>сакос тотельно траукавный                                                                           |
| Архитектура и<br>строительство<br>дести открыт                                                                                    | Испортанный прын<br>Испортанный прын<br>Испортав, Философия<br>Философия и спорт                                                       | пользователени логин и пароль, а также<br>опланиеный доступ. Согинновация,<br>приобретающая подпислу на ресурс.<br>выдайт пользоватисть индивидуатыный<br>активационный кад. экоторый си должен                                                      |
| Информационные<br>Технологии                                                                                                    | скорани и получи и получи<br>Курнанура и разродство<br>Курнануруденири<br>Курнануруденири отно денойля<br>Курнануруденири отно денойля | веести в систему, пройда по випадие<br>Проступ или по запросу шестамы. В<br>спуцае паделочение организации по IP-<br>адресам, активационный год,<br>пользоваталее на понадобится                                                                     |
| Сфера обслуживания                                                                                                    | Филополия<br>Экономика и утравление<br>Бильсе и утравление                                                                             | Выданный пользоваталю<br>недимодуальный алтавационный год не<br>предлопагает возможности передачи его                                                                                                    |

Внимание! Если при чтении книги система требует активационный код, значит, эта книга находится не в свободном доступе для пользователей СГТУ, т.е. вы вышли за пределы доступного контента. Работайте только со вкладкой «Комплекты»!

Если вы считаете, что доступный контент надо расширить той или иной книгой, обратитесь к комплектатору вашей кафедры, чтобы он оформил на нее стандартную заявку.

Выберите интересующий вас комплект. В его пределах вы можете выбрать книгу из общего списка или воспользоваться окном поискового запроса. В последнем случае поиск будет идти среди доступных книг в пределах выбранного комплекта.

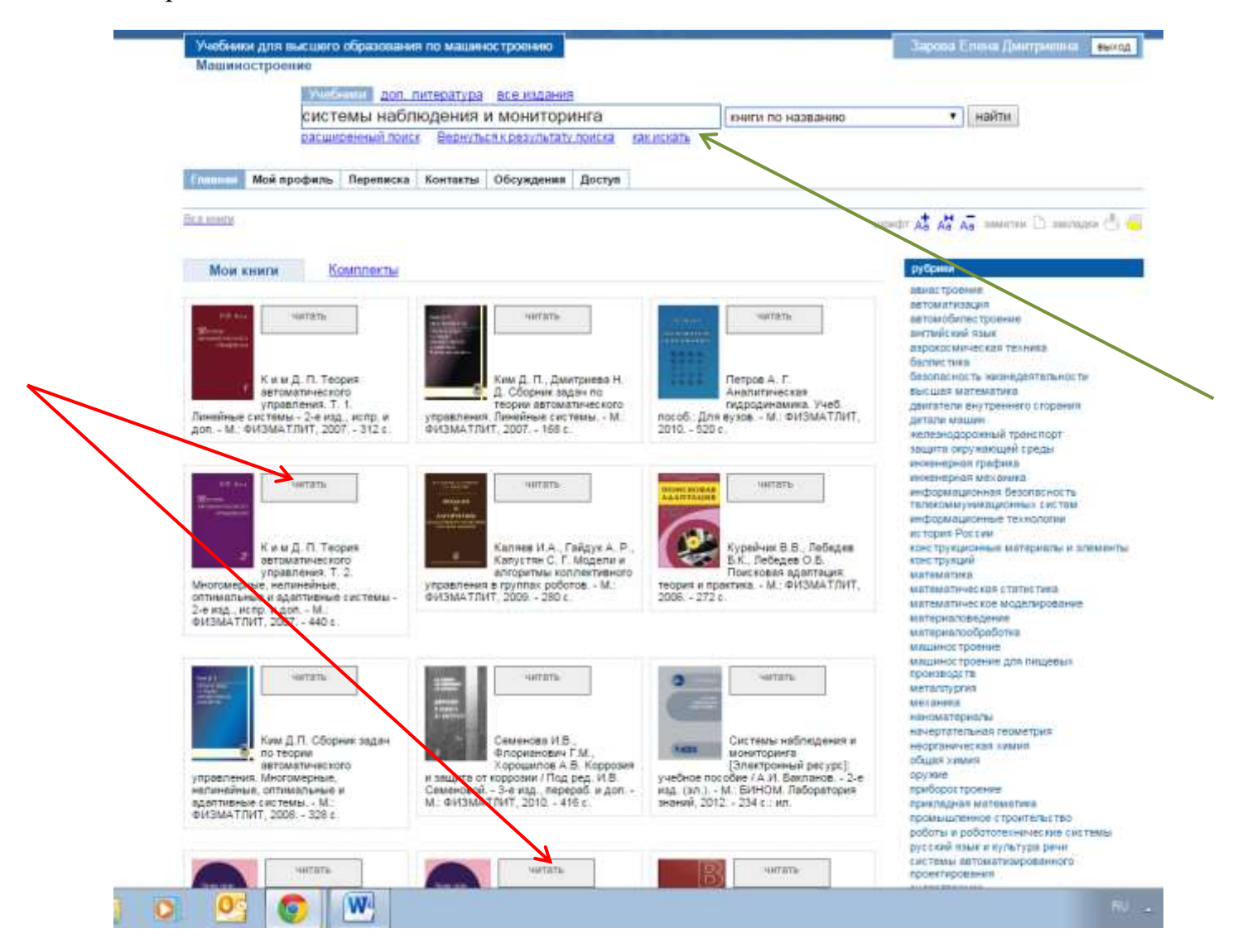

Можно ограничить параметры поиска названием или автором книги, а также воспользоваться формой расширенного поиска:

| Машинострон    | ение          |           |          |                   |               |            |                                    |                              |
|----------------|---------------|-----------|----------|-------------------|---------------|------------|------------------------------------|------------------------------|
|                | Yeifiana<br>? | aoo, ne   | тература | все издания       |               |            | по всем данным                     | • salitu                     |
|                | Datmyoam      | ный поиск | Bechyna  | IN & DODY/RETATY  | <b>FORCER</b> | KAK RCEATE |                                    |                              |
| Главная Мой п  | профиль Пер   | реписка И | онтакты  | Обсужденияв       | Доступ        |            |                                    |                              |
| Dia menar      |               |           |          |                   |               |            | upebr (                            | 🖞 🗛 🗛 america 🗅 american 🖱 🍓 |
|                |               |           |          |                   |               |            |                                    |                              |
| Название       |               |           |          |                   |               |            |                                    |                              |
| Авторы         |               |           |          |                   | 1             |            |                                    |                              |
| Аннотаци       | R             |           |          |                   | ī             |            |                                    |                              |
|                | 1             |           |          |                   | 5.5           |            |                                    |                              |
| Издательства   |               |           |          |                   |               |            |                                    |                              |
| AEPMC          |               |           |          | Инстатут          | newionon      | W PAH      | Политехника                        |                              |
| ARafierda      |               |           |          | Казанский         | i TMD         |            | Практическая ме                    | (Charlineau)                 |
| ACB            |               |           |          | 🖂 Каро            |               |            | 📋 Прометей                         |                              |
| Acnest-Opeco   |               |           |          | i fiverrogen      |               |            | III) Rpocneer                      |                              |
| EHHOM          |               |           |          | C Keatersalt      | unb .         |            | Ш) РУДН                            |                              |
| P.Saneer       |               |           |          | КОГИТО-           | UENTP         |            | 🕞 Сибирское униее                  | рситетское издательство      |
|                |               |           |          |                   |               |            |                                    |                              |
| Beve           |               |           |          | Konoca:           |               |            | 👘 Советский сторт                  |                              |
| Вече<br>Владос |               |           |          | E Konoce<br>Dotoc |               |            | 🔯 Советский спорт<br>🔝 СОЛОН-Пресс |                              |

# Полученный результат поиска выглядит следующим образом:

|                                               | 2                                                                                         | ALC: NO.                                                                              |                                                                       |                                                                                  |                                                             |                                                                                   | по всем данны                                                                                       | M                                                                                                    | ¥ 1                                                          | айти                                                                      |                                                  |                                    |
|-----------------------------------------------|-------------------------------------------------------------------------------------------|---------------------------------------------------------------------------------------|-----------------------------------------------------------------------|----------------------------------------------------------------------------------|-------------------------------------------------------------|-----------------------------------------------------------------------------------|----------------------------------------------------------------------------------------------------|----------------------------------------------------------------------------------------------------|--------------------------------------------------------------|---------------------------------------------------------------------------|--------------------------------------------------|------------------------------------|
|                                               | pacuu                                                                                     | фенный поиск                                                                          | Бернуты                                                               | як результату                                                                    | понска                                                      | Sacatsath                                                                         | 1                                                                                                   |                                                                                                    | 1 944                                                        |                                                                           |                                                  |                                    |
| авная                                         | Мой профиль                                                                               | Переписка                                                                             | Контакты                                                              | Обсуждения                                                                       | Доступ                                                      |                                                                                   |                                                                                                    |                                                                                                    |                                                              |                                                                           |                                                  |                                    |
| attent to                                     |                                                                                           |                                                                                       |                                                                       |                                                                                  |                                                             |                                                                                   |                                                                                                    | SUPPLY AS                                                                                            | Aa Aa                                                        | anaeros 🗋                                                                 | хакладон (                                       | ð,                                 |
| зул                                           | нат поис                                                                                  | ка по «по                                                                             | искова                                                                | я адапта                                                                         | «кира                                                       |                                                                                   |                                                                                                    |                                                                                                    |                                                              | -10. (1                                                                   | in 1                                             |                                    |
| - 100                                         | - 260 (1864) - 1631                                                                       |                                                                                       |                                                                       |                                                                                  |                                                             |                                                                                   |                                                                                                    |                                                                                                    |                                                              | NUMBER OF STREET                                                          | - Mestav                                         |                                    |
|                                               | Поиск                                                                                     | вая адаг                                                                              | тация :                                                               | теория и                                                                         | практи                                                      | ika.                                                                              |                                                                                                    |                                                                                                    |                                                              |                                                                           |                                                  |                                    |
| ANTAUH                                        | Курейчик                                                                                  | В.В., Лебедев Б                                                                       | К., Пебедев                                                           | O.5. Toxoros                                                                     | an againt                                                   | пани: теория и                                                                    | практика М.: ФИЗ                                                                                    | МАТЛИТ, 2006 27                                                                                      | 25                                                           |                                                                           |                                                  |                                    |
| 2                                             | Рассматри<br>типовая ст<br>Дается ме<br>общий ци<br>современи                             | нваются задачи<br>руктура адалти<br>тодиха и ренои<br>ил проектирова<br>њи: тенденций | , методы и з<br>екого алгор<br>екдации по<br>кия СБИС, з<br>Огисывают | ипоритны ад<br>итма, изпагано<br>представлени<br>тагы конструкт<br>ся постановки | итации<br>пол метод<br>ю исходни<br>горокого п<br>задач авт | используемые<br>ы коллектиено<br>ой формулиров<br>роектирования<br>оматизирования | иля построения пон<br>адаптации е усл<br>ки оптимизационно<br>ОБИС и основные<br>эго проектирования | сковых алгоритмо<br>овиях динамическа<br>и задачи в виде а,<br>адачи, решаемые<br>к СБИС, методики к | в олтиник<br>и изменян<br>цалтивно<br>на этих з<br>их предст | зации. Опис<br>ощейся вне:<br>й системы 1<br>лапах, с уче<br>гавления в в | ивается<br>иней сред<br>Іопагается<br>Том<br>КДе | HL.R                               |
| COTHERN                                       | ых систем и стр<br>оптимизации, рі                                                        | итуры процесс<br>заработчиков а                                                       | ое аделтиен<br>поритиса н                                             | кого поиска от<br>а основе перся                                                 | пикальны<br>пективных                                       | с решений для<br>методов зволк                                                    | итих задам. Предна<br>хционной <mark>едиптац</mark>                                                 | значена для специ.<br>ни , разработников                                                             | алистов і<br>интелле                                         | а области сп<br>втуальных С                                               | ециальны<br>АПР. Ил.                             | 8<br>117                           |
| тодов                                         |                                                                                           |                                                                                       |                                                                       |                                                                                  |                                                             |                                                                                   |                                                                                                    |                                                                                                    |                                                              | OCHOS                                                                     | nemo: 2014-                                      | -04-3                              |
| тодов                                         |                                                                                           |                                                                                       |                                                                       |                                                                                  |                                                             |                                                                                   |                                                                                                    |                                                                                                    |                                                              |                                                                           |                                                  |                                    |
| пдов                                          | e Texcte                                                                                  |                                                                                       |                                                                       |                                                                                  |                                                             |                                                                                   |                                                                                                    |                                                                                                    |                                                              |                                                                           |                                                  |                                    |
| адено<br>2. Мет<br>18] пок                    | в тексте<br>оды оптимизации<br>ик, основаннат<br>местия объекты<br>па рассм               | ии в задачах пр<br>(на использова<br>проектировани                                    | оектирован<br>инии обучая<br>и в среду, х                             | икя СБИС 3. М<br>зщихся автома<br>арактеризующ                                   | етоды али<br>ітов, моде<br>цуюся вер                        | ьтернативной и<br>лирующих пре<br>оятностной рез                                  | <mark>даптяции.</mark> В зада<br>здение объектов п<br>кцией. Далее он п                             | чак САПР особый<br>зоектирования (СГ<br>ховел анализ связ                                            | интерес<br>1) в зада<br>и структу                            | представля<br>нной среде<br>ры среды и                                    | ет <mark>понски</mark><br>М. Л. Цет<br>ее поведе | <mark>ова</mark><br>7101н<br>31102 |
| йдено<br>2. Мет<br>18] пок<br>тем бы<br>глава | в тексте<br>оды оптимизац<br>ип, основанная<br>честил объекты<br>па рассм.<br>2. Методы о | ии в задачах пр<br>на использова<br>проектировани<br>птимизации в                     | юектирован<br>ники обучая<br>я в среду, х<br>мадячая пр               | ния СБИС 3. М<br>зщинся автома<br>арактеризующ<br>оектирования                   | етоды али<br>тов, моде<br>цуюся вер                         | ьтернативной<br>лирующих пов<br>оятностной рез                                    | <mark>даптации.</mark> В зада<br>дение объектов п<br>кцией. Далее он п                              | чак САПР особый<br>соектирования (ОГ<br>ховел анализ связ                                            | интерес<br>1) в зада<br>и структу                            | представля<br>иной среде<br>ры среды и                                    | ет <mark>понско</mark><br>М. Л. Цет<br>ее поведе | <mark>ован</mark><br>71414<br>9НИЯ |

Выберите нужную книгу и загрузите ее. Вы увидите библиографическое описание и оглавление книги. Возможно чтение по главам и разделам:

### Dog sport

Главная - Курейчик В.В. Лебедев Б.К.

ABTODH

#### Поисковая адаптация: теория и практика

|   |    | -   |   |
|---|----|-----|---|
|   |    | -   |   |
|   |    |     |   |
|   |    |     |   |
|   | 0  |     |   |
|   |    | ÷., | • |
| - | 25 | -   |   |

Курейчик В.В., Лебедев Б.К., Лебедев О.Б. Библиография:

Курейчик В.В., Лебедев Б.К., Лебедев О.Б. Поисковая адаптация: теория и практика. -М.: ФИЗМАТЛИТ, 2006. - 272 с.

#### Год издания:

2005

#### Аннотация:

Рассматриваются задачи, методы и алгоритмы адаптации, используемые для построения поисковых алгоритмов оптимизации. Описывается типовая структура адаптивного алгоритма, излагаются методы коллективной адаптации в условиях динамически изменяющейся внешный среды. Дается методика и рекомендации по представлению исходной формулировки оптимизационной задачи в виде адаптивной системы. Излагается общий цикл проектирования СБИС, этапы конструкторского проектирования СБИС и основные задачи, решаемые на этих этапах, с учетом современных тенденций. Описываются постановки задач автоматизированного проектирования СБИС, методики их представления в виде адаптивных систем и структуры процессов адаптивного поиска оптимальных решений для этих задач. Предназначена для специалистов в области специальных методов оптимизации, разработчиков апгоритмов на основе перспективных методов эволюционной адаптации, разработчиков интеллектуальных САПР. Ил. 117.

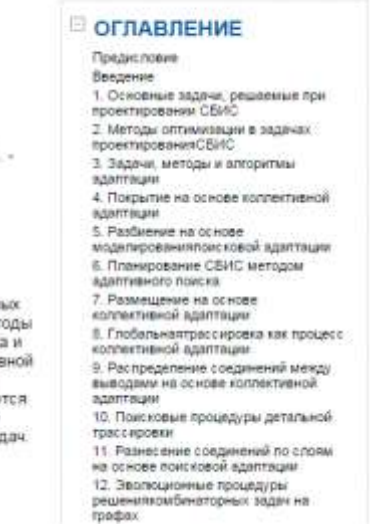

Lupedr 🐴 🖓 🗛 seetene 🗅 seetenee 📥 🚟

# Желаем вам полезного и приятного времяпрепровождения!

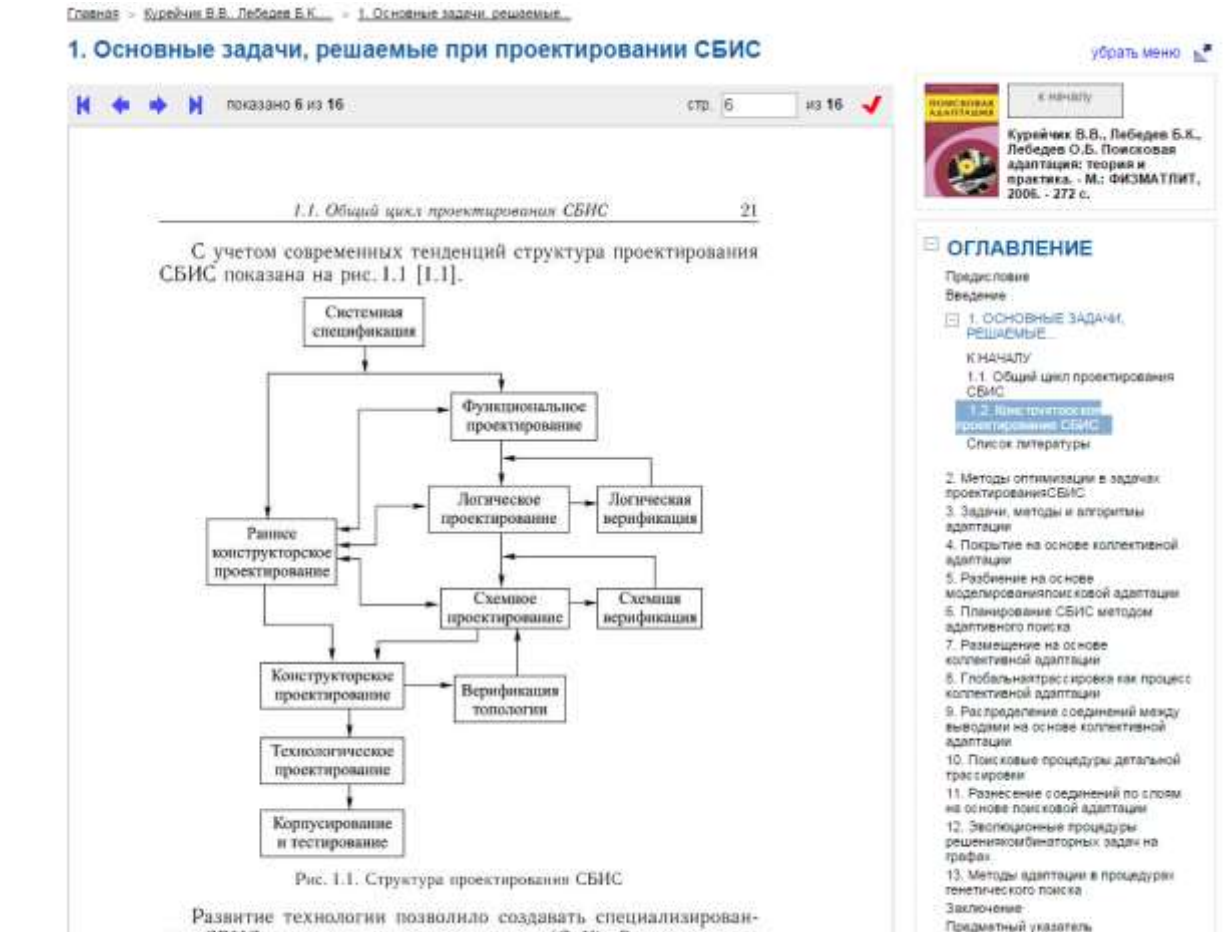

ные СБИС типа «система-на-кристалле» (СиК). Эти изменения